## 电子编制证在非 windows 系统中挂载方法

电子编制证要在非 windows 系统中使用,必须得先进行挂载,挂载后,才能在 非 windows 系统中打开电子编制证。

1. 点击电脑左下角的"启动器"小图标,在弹出的右侧栏点击磁盘管理器。

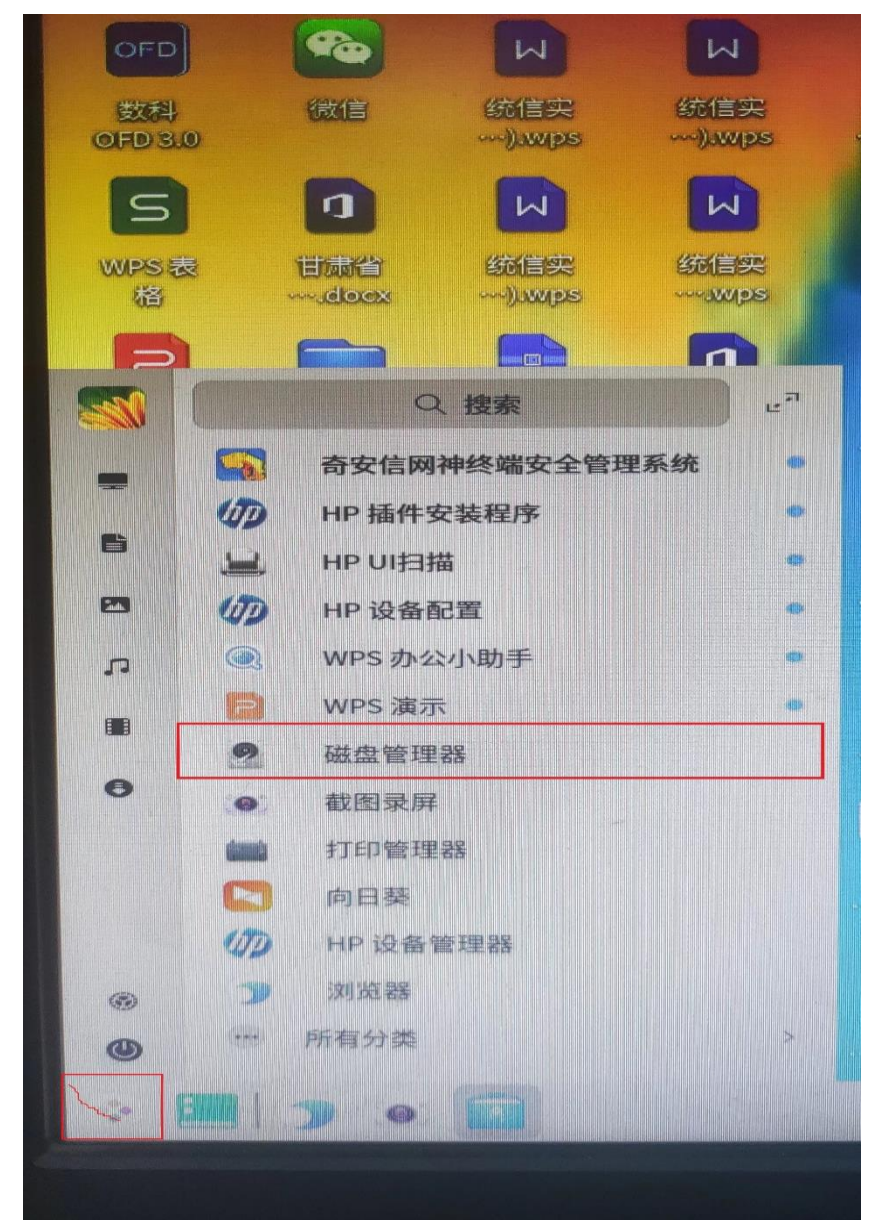

2. 弹出的提示框输入你的计算机登录密码并确定。

|       | 2        | ×   |  |
|-------|----------|-----|--|
| 1     | 读取磁盘信息需  | 要认证 |  |
| 3 o . | langchao | ~   |  |
|       | •••••    | × • |  |
| ]标    | 取消       | 确定  |  |

3. 在弹出的页面找到下的/dev/sr1,点击其左侧小三角尖头,弹出下面的 sr1。 点击 sr1。

| 0                                                            | e                      | ¥ 🛛 🖬 🗓          |       | Ξ –    | o ×                   |
|--------------------------------------------------------------|------------------------|------------------|-------|--------|-----------------------|
| sda2<br>1.50 GiB<br>sda3<br>15.00 GiB<br>sda4<br>15.00 GiB   | /dev/sda1<br>格式: fat32 |                  |       | 300.00 | <sup>总容量</sup><br>MiB |
| sda5<br>176.68 GiB<br>sda6<br>14.00 GiB<br>sda7<br>16.00 GiB |                        | ■ 已用空间: 4.08 MiB |       |        |                       |
| > (dev/sdb 931.51 GiB                                        | 挂载点:                   | /boot/efi        | 类型:   |        | fat32                 |
| > o /dev/sdc                                                 | 可用空间:                  | 295.32 MiB       | 总容量:  |        | 300.00 MiB            |
| ✓ Or /dev/sr1<br>400.00 MiB sr1<br>400.00 MiB                | 已用空间:                  | 4.08 MiB         | 分卷卷标: |        | EFI                   |

4. 点击中间的挂载小按钮图标。

| Q 0                                   |                                      | ≘ - □ ×                      |
|---------------------------------------|--------------------------------------|------------------------------|
| sda2<br>1.50 GiB<br>sda3<br>15.00 GiB | /dev/sr1 点击挂载这个小图标<br>格式: iso9660 按钮 | <sub>总容量</sub><br>400.00 MiB |

5. 弹出的提示框点击挂载。

| Jev/sr1                                               | 已用오비.                   | 4.08 MIB 刀莅莅标。                         | EFI                          |
|-------------------------------------------------------|-------------------------|----------------------------------------|------------------------------|
| P 0                                                   |                         | • • •                                  | ≡ – □ ×                      |
| sda2<br>1.50 GiB<br>sda3<br>15.00 GiB<br>sda4<br>sac4 | /dev/sr1<br>格式: iso9660 | 9                                      | <sup>总容量</sup><br>400.00 MiB |
| sda5<br>176.68 GiB<br>sda6<br>14.00 GiB               | sr1总容量: 400.00 MiB      | 2<br>将对/dev/sr1进行挂载<br>请先设置挂载点<br>挂载点: |                              |
| 16.00 GiB                                             |                         | /mnt                                   |                              |
| > 931.51 GiB                                          | 挂载点:                    | 取消 挂载                                  | iso9660                      |
| > o /dev/sdc<br>3.31 GiB                              | 可用空间:                   | - 总容量:                                 | 400.00 MiB                   |
| ✓ /dev/sr1<br>400.00 MiB                              | 已用空间:                   | - 分卷卷标:                                | 电子编制证                        |
| sr1<br>400.00 MiB                                     |                         |                                        |                              |

6. 弹出的提示框点击确定。

| /dev/sr1                                                                                                    | -                       |                   |                                   | = = = ×                     |
|----------------------------------------------------------------------------------------------------|-------------------------|-------------------|-----------------------------------|-----------------------------|
| sda2<br>1.50 GiB<br>sda3<br>15.00 GiB                                                                                                    | /dev/sr1<br>格式: iso9660 |                   | 4(                                | <sup>总容量</sup><br>00.00 MiB |
| <ul> <li>sda4</li> <li>15.00 GiB</li> <li>sda5</li> <li>176.68 GiB</li> <li>sda6</li> <li>14.00 GiB</li> <li>sda7</li> <li>16.00 GiB</li> </ul> | sr1总容量: 400.00 MiB      | 此挂载点的数据可能会引<br>其他 | ×<br>×<br>丢失,建议将目录挂载到<br>位置<br>確∵ |                             |
| > 0 /dev/sdb<br>931.51 GiB                                                                                                    | 挂载点:                    | 取消                | 挂载                                | iso9660                     |
| > /dev/sdc<br>3.31 GiB                                                                                                    | 可用空间:                   | -                 | 总容量:                              | 400.00 MiB                  |
| ✓ O /dev/sr1<br>400.00 MiB sr1<br>400.00 MiB                                                                                                    | 已用空间:                   |                   | 分卷卷标:                             | 电子编制证                       |

7. 等待挂载结束。挂载过程不要进行其他的电脑操作。以免挂载失败。

| 0                          |                       |      |       | ≡ – □ ×    |
|----------------------------|-----------------------|------|-------|------------|
| > Old /dev/sda 238.47 GiB  | /dev/sr1              |      |       | 总容量        |
| > 0 /dev/sdb<br>931.51 GiB | 格式: iso9660           |      |       | 400.00 MiB |
| > (dev/sdc 3.31 GiB        |                       |      |       |            |
| ✓ /dev/sr1<br>400.00 MiB   |                       |      |       |            |
| sr1<br>400.00 MiB          | ── sr1总容量: 400.00 MiB |      |       |            |
|                            | 挂载点:                  | /mnt | 类型:   | iso9660    |
|                            | 可用空间:                 | -    | 总容量:  | 400.00 MiB |
|                            | 已用空间:                 | -    | 分卷卷标: | 电子编制证      |
|                            |                       |      |       |            |
|                            |                       |      |       |            |

8. 找到桌面计算机图标点击进入,点 400M 卷。

| <b>R</b>                                                         | •              |                     |                    |                        |              | Q ≡ − σ ×       |
|------------------------------------------------------------------|----------------|---------------------|--------------------|------------------------|--------------|-----------------|
| <ul> <li>● 最近…</li> <li>☆ 主目录</li> </ul>                         | 我的目录           |                     |                    |                        |              |                 |
| ■ 桌面<br>■ 视频<br>『 音乐<br>■ 四時                                     | 東面<br>で<br>初频  | <b>②</b><br>音乐 图片   | 文档         下載      |                        |              | 电子编制征插入级识<br>别  |
| 西文相<br>西文相                                                       | 磁盘             |                     |                    |                        |              |                 |
| ♥ 回收站<br>■ 计算机                                                   | SK技盘<br>85/156 | 数据盘<br>20.3G/176.7G | <b>数据盘</b><br>9326 | 3.3 GB 卷<br>11.5M/3.36 | OVD+R/DL 服动器 | <b>400 MB 卷</b> |
| <ul> <li>         保险箱     </li> <li>         系统金     </li> </ul> | 保险箱            |                     |                    |                        |              |                 |
| ■ 数据盘<br>■ ··· ▲                                                 | 致的保险箱          |                     |                    |                        |              |                 |
| © D···· ≜<br>© 4···· ≜                                           |                |                     |                    |                        |              |                 |
| 网络…                                                              |                |                     |                    |                        |              |                 |
|                                                                  |                |                     |                    |                        |              |                 |
|                                                                  |                |                     |                    |                        |              |                 |

 如果有电子编制证的图标则证明挂载成功,如果没有电子编制针的图标,重 新拔插电子编制证后按上面的步骤重新挂载。

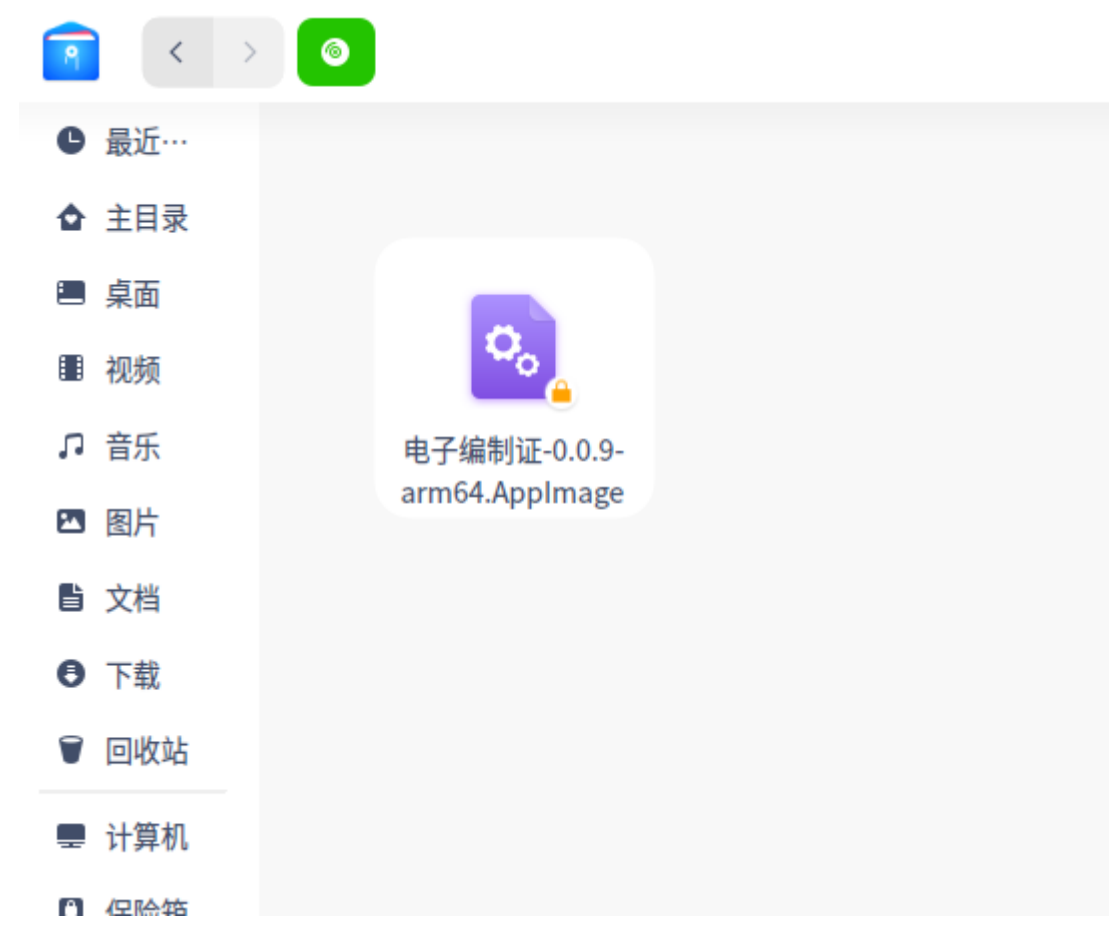

10. 点击提示框运行,输入正确的用户名和密码进行登录即可。

| 甘肃省电子编制 | 「<br>中<br>た<br>の<br>の<br>の<br>の<br>の<br>の<br>の<br>の<br>の<br>の<br>の<br>の<br>の |  |
|---------|------------------------------------------------------------------------------|--|
|---------|------------------------------------------------------------------------------|--|

特别提示:有时候挂载后点开计算机内的 400M 卷图标时,没有电子编制证图标的提示。这种情况需要重新按照步骤进行挂载,如果依旧挂载后没有电子编制证 建议重启电脑或者更换电子编制证。